## Instructivo para el pago online con tarjeta Visa o Mastercard

- Dentro del **Portal de Servicios**, ingresá en el siguiente link:

https://servicios.usal.edu.ar/Solitram/

| USAL<br>UNIVERSIDAD<br>DEL SUVADOR                                                                                                    | t <b>itud de trámites</b><br>Sesion en Portal |
|----------------------------------------------------------------------------------------------------|-----------------------------------------------|
| 🖥 Home 🛛 Opciones de Correo 🔃 Calendario Institucional 🕜 Ayuda                                                                                                    |                                               |
| Sistema de solicitud de trámites                                                                                                    | MARE                                          |
| <ol> <li>Este sistema utiliza la validacion de Oauth 2.0. conectandose de la API de Google</li> <li>2. Debes tener una cuenta @usal.edu.ar para poder loguearte</li> <li>3. Debes tener permisos para usar esta aplicacion de lo contrario no podrás ingresar</li> <li>4. Al aceptar los terminos y condiciones estas aceptando las condiciones de Google</li> <li>5. Ante cualquier consulta puedes enviar un email a atencion@usal.edu.ar</li> </ol> |                                               |
| Ingresar<br>Version 24112015                                                                                                    |                                               |

- Iniciá sesión con tu cuenta institucional @usal.edu.ar y tu contraseña:

| Iniciar sesión con Google            |
|--------------------------------------|
| Iniciar sesión                       |
| lr a usal.edu.ar                     |
| Correo electrónico o teléfono        |
| ¿Has olvidado tu correo electrónico? |

- Hacé clic en Pagar cuenta corriente:

| Sel Pr | aller I far |                |                          |
|--------|-------------|----------------|--------------------------|
| 🔁 Home | 🔊 Inicio    | 🔊 Mis trámites | 🔊 Pagar cuenta corriente |
|        |             |                |                          |

- Luego seleccioná el billete en la columna Acciones:

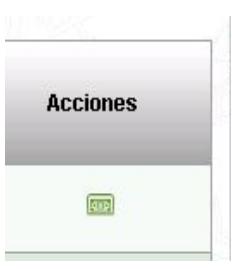

- Seleccioná la Tarjeta con la que vas a abonar:

| 5         | Seleccione la tarjeta | con la cual realizará e | l pago  |
|-----------|-----------------------|-------------------------|---------|
| Tarjeta : | Mastercard 🔻          |                         |         |
|           |                       | CANCELAR                | ACEPTAR |

- Completá el formulario de pago:

|                                                        | •<br>•                             |
|--------------------------------------------------------|------------------------------------|
| Datos de la                                            | a tarjeta                          |
| Por favor, ingrese los siguientes datos                | de su tarjeta VISA y haga su pago: |
| Titular de la Tarjeta:<br>(como aparece en la tarjeta) | Como en al tarjeta                 |
| Número de Tarjeta:<br>(sin espacios, ni guiones)       | número de tarjeta                  |
| Fecha de Vencimiento:                                  | 1224 (formato MMAA)                |
| Código de Seguridad:                                   | •••                                |
| E-Mail:                                                | correo@alumno.com                  |
| Tipo de Documento:                                     |                                    |
| Número de Documento:                                   |                                    |
| Calle:<br>(domicilio de entrega de                     |                                    |
| Número de Puerta:                                      | nombre de calle                    |
| (domicilio de entrega de<br>resumen de tarjeta)        | nro de calle                       |
| Fecha de Nacimiento:<br>(En formato <b>DDMMAAAA</b> )  | 18121979                           |

Titular de la Tarjeta : Escribir el nombre como se visualiza en la tarjeta a utilizar para el pago.

Número de Tarjeta: Escribir los números de la tarjeta sin espacios, ni guiones (sólo números).

Fecha de Vencimiento : Escribir la fecha de vencimiento que figura en la tarjeta con el formato MMAA (MM => dos dígitos para el mes y AA => dos dígitos para el año). Por ejemplo, si la tarjeta vence en febrero del 2021, corresponde escribir 0221.

Código de Seguridad: Escribir los números del código de seguridad de la tarjeta.

E-Mail: Escribir el correo institucional o personal del alumno, **alumno@usal.edu.ar** o **correopersonal@gmail.com**.

Tipo de Documento: Seleccionar el tipo de documento. Si su tipo de documento no está en el listado, deje DNI y no complete el campo siguiente del formulario.

Número de Documento: Ingrese el número de su documento sólo si seleccionó uno del listado anterior. Si su tipo de documento no está listado, no debe completarlo. Por ejemplo si usted es extranjero y utiliza una tarjeta de su país no deberá completar estos campos. Por ejemplo quedará:

| Tipo de Documento:   | DNI 🔹 |  |
|----------------------|-------|--|
| Número de Documento: |       |  |

Calle (domicilio de entrega de resumen de tarjeta) : Completar con el nombre de la calle utilizado para la entrega del resumen de tarjeta o el nombre de la calle utilizado al momento de registrar la tarjeta en el banco.

Número de Puerta (domicilio de entrega de resumen de tarjeta) : Completar con el número de la calle utilizado para la entrega del resumen de tarjeta o el número de la calle utilizado al momento de registrar la tarjeta en el banco.

Fecha de Nacimiento (En formato **DDMMAAAA**): Escribir con números la fecha de nacimiento formato DDMMAAAA (DD equivale a dos dígitos para el día, MM equivale a dos dígitos para el mes y AAAA equivale a cuatro dígitos para el año). Por ejemplo, si la fecha de nacimiento es 1 de Enero de 2000, escribir para DD = 01, MM = 01 y AAAA = 2000, entonces quedaría, 01012000.

Una vez completados todos los datos, hacer clic en Aceptar.

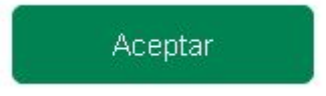

## Finalizar pago

- Si visualiza en la pantalla que la transacción fue aprobada, ha finalizado con el pago del concepto seleccionado de forma correcta.
- Si visualiza en la pantalla "Ha ocurrido un error .."

## Ha ocurrido un error en la operación:

Disculpe, su operación no puede ser concluída. Por favor, vuelva a la página inicial.

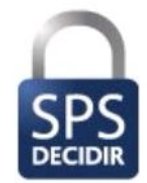

Revise la información del formulario de pago e intente nuevamente. Recibirá en el correo ingresado un mail con el detalle del error.